## 30.FELADAT

- Ha a G2-re kattintunk, akkor sorozatként elhúzva kiadja a szomszédos cellába a "7. díjzóna"-t. H3-as cellába írandó: =G3+G3\*10%, (ha erre dátum jelenik meg, akkor Formátum → Cellák, és "Szám" fülön Dátum helyett számot állítunk be tizedes nélkül), majd lemásoljuk a képletet.
- 2. B3:H44-es tartományt jelöljük ki, majd Formátum  $\rightarrow$  Cellák  $\rightarrow$  Pénznem, Ft-tal és 1 tizedessel.
- 3. Jelöljük ki a 2.-44. sorokat, és úgy állítsuk nagyobbra.
- 4. A45-ös cellába írandó: =DARAB(A3:A44)
- 5. A45-ös cellába írandó: =HA(F3>B3\*3;"+";"")
- 6. A2:G44-et kijelöljük, másoljuk, jegyzettömbbe beillesztjük, és elmentjük az adott helyre.
- 7. D51-es cellába írandó: =SZUM(B51:C51) , majd lemásoljuk a képletet.
- 8. E51-es cellába írandó: =ÁTLAG(B51:C51) , majd lemásoljuk a képletet.
- 9. Formátum  $\rightarrow$  Cellák  $\rightarrow$  Mintázat fülön és Szegély fülön.
- 10. Formátum  $\rightarrow$  Cellák  $\rightarrow$  Betűtípus fülön.
- 11. Jelöljük ki az C50:C53 tartományt, majd kezdjük a diagramkészítést:
  - a. 1.lépés: Kör típus, Torta altípus
  - b. 2.lépés: "Adatsor" fülön "Kategóriafeliratok"-nál adjuk meg az A51-A53-as tartományt (*Súlyok*)
  - c. 3.lépés: Címek fül → Diagramcím törlése Feliratok fül → Százalékhoz pipa Jelmagyarázat fül → Jobbra
  - d. 4.lépés: objektumként itt.
  - e. Jelmagyarázat feljebb mozgatása (jobb felső sarokba)
- 12. Jelöljük ki az A1:F45-ös tartományt, majd Fájl → Oldalbeállítás "Oldal fülön" álló tájolás, majd "Nyomtatás…" gomb

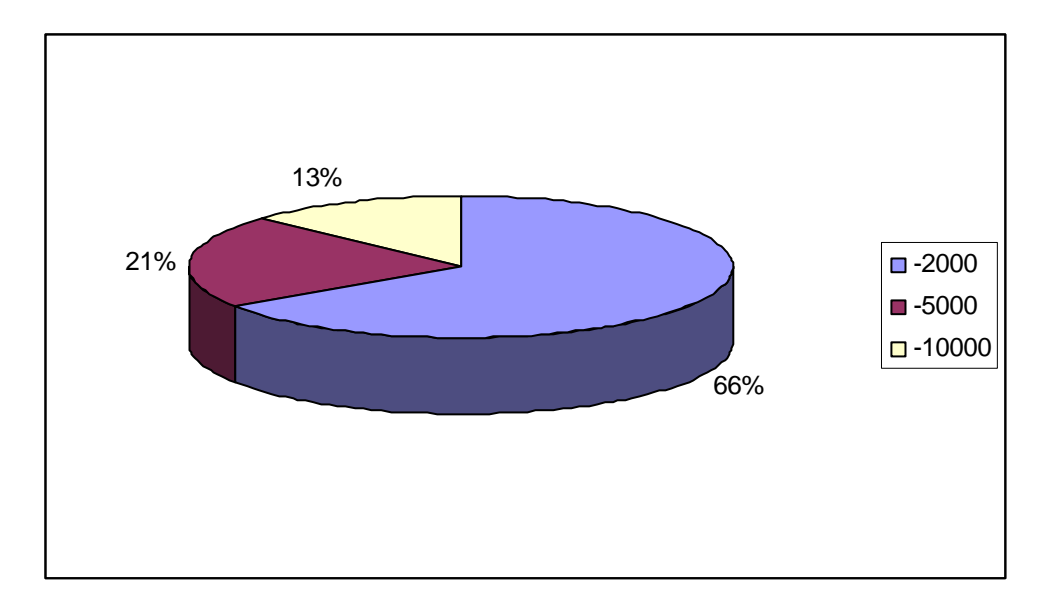

13. Mentés

| 45 | 42     |         |    |         |    |
|----|--------|---------|----|---------|----|
| 46 |        |         |    |         |    |
| 47 |        |         |    |         |    |
| 48 |        |         |    |         |    |
| 49 |        |         |    |         |    |
| 50 | Súly   | 1. zóna |    | 2. zóna | Ö  |
| 51 | -2000  |         | 94 |         | 65 |
| 52 | -5000  |         | 34 |         | 21 |
| 53 | -10000 |         | 10 |         | 13 |
| 54 |        |         |    |         |    |
| 55 |        |         |    |         |    |
| 56 |        |         |    |         |    |
| 57 |        |         |    |         |    |
| 58 |        |         |    |         |    |
| 59 |        |         |    |         |    |
| 60 |        |         |    |         |    |